Zadejte stejné přihlašovací údaje, jaké již používáte pro přístup do systému InspIS DATA (<u>https://inspis.csicr.cz</u>). Po přihlášení dostanete na výběr, zda chcete pracovat s veřejnou částí portálu (vyhledávání informací o školách), nebo pracovat s webovou stránkou vaší školy.

| splS Portál                                                                      | × |
|----------------------------------------------------------------------------------|---|
| Přihlášení do systému                                                            |   |
| Vítejte Jana Egertová!                                                           |   |
| Se kterým portálem si přejete pracovat?                                          |   |
| <ul> <li><u>Veřejný portál ČŠI</u></li> <li><u>1. ZŠ elektronická</u></li> </ul> |   |

obr. 6 – Výběr školy

## 3. Úvodní nastavení webu – rozložení webové stránky, vložení obrázku školy, určení veřejné internetové adresy

Na další stránce v hlavní nabídce vytváření webu klikněte na odkaz "Nastavení". Na stránce "Nastavení" můžete vybrat šablonu webu a nahrát obrázek či logo školy.

Webová stránka vaší školy se může zobrazovat několika způsoby – můžete vybrat z několika šablon webu, které určují konkrétní vizuální podobu vašeho webu. Označte na stránce "Nastavení" tu šablonu, která se vám zdá nejvhodnější.

Svou volbu můžete kdykoliv změnit – doposud vytvořený obsah webu zůstane zachován a automaticky se transformuje do nové vizuální podoby.

Níže pod šablonami v oddílu "Logo instituce" můžete přidat obrázek (fotografii) nebo logo vaší

školy. Klikněte na tlačítko + Nahrát obrázek , následně vyberte obrázkový soubor ve svém počítači a klikněte na *Otevřít*. Obrázek se nahraje do systému a zobrazí se.

Možná si všimnete, že se váš obrázek automaticky zmenšil. Kdybyste chtěli použít na webu obrázek v původní velikosti, zatrhněte možnost *použít původní obrázek místo zmenšeného*.

Pokud byste se rozhodli obrázek smazat (chcete jej např. nahradit), klikněte na něj a potvrďte, že si opravdu přejete obrázek smazat.

Další volbou je tzv. alias webových stránek. Jde o řetězec (text), který pak figuruje v internetové adrese, pod kterou bude následně váš web přístupný uživatelům veřejně v internetu. V našem případě byl zvolen alias "zsukazkova", celý web pak bude k dispozici na adrese <u>www.webskoly.cz/zsukazkova</u>. Jako alias můžete zvolit pouze takový řetězec, který doposud neužívá žádná jiná škola, která má v systému svůj web. Pokud je daný alias již takto blokován, systém vás upozorní. Alias si můžete kdykoliv změnit, váš web pak bude okamžitě dostupný na nové adrese (<u>www.webskoly.cz/alias</u>).